# How to complete a Healthcare Professional Alert Notice (HPAN) check in NHS Jobs user guide

This guide gives you instructions for how to complete a <u>HPAN</u> check in the NHS Jobs service.

You'll confirm if the applicant needs a HPAN check to complete their pre-employment information before they can start their new job.

For users of NHS Jobs and Electronic Staff Record (ESR) integration, go to the '<u>Process</u> <u>flow diagram</u>' page.

To find out which roles can do this, go to the '**Roles and permissions**' link in the '**Help and information**' section of the <u>employer dashboard</u>.

# Contents

| How to complete a Healthcare Professional Alert Notice (HPAN) check in NHS Jobs user |
|--------------------------------------------------------------------------------------|
| guide1                                                                               |
| Process flow diagram3                                                                |
| Pre-employment checks4                                                               |
| Applicant's pre-employment checks5                                                   |
| Conditional offer accepted6                                                          |
| Healthcare Professional Alert Notices (HPANs)7                                       |
| Is the applicant the subject of a HPAN?8                                             |
| Enter information about their HPAN9                                                  |
| When was this document received? 10                                                  |
| When was this document checked? 11                                                   |
| Who checked the HPAN status?12                                                       |
| Is the HPAN check okay?13                                                            |
| Add a note about the HPAN?14                                                         |
| Add a note15                                                                         |
| Add another note about the HPAN?16                                                   |
| Check the HPANs details                                                              |
| Check the HPANs status                                                               |

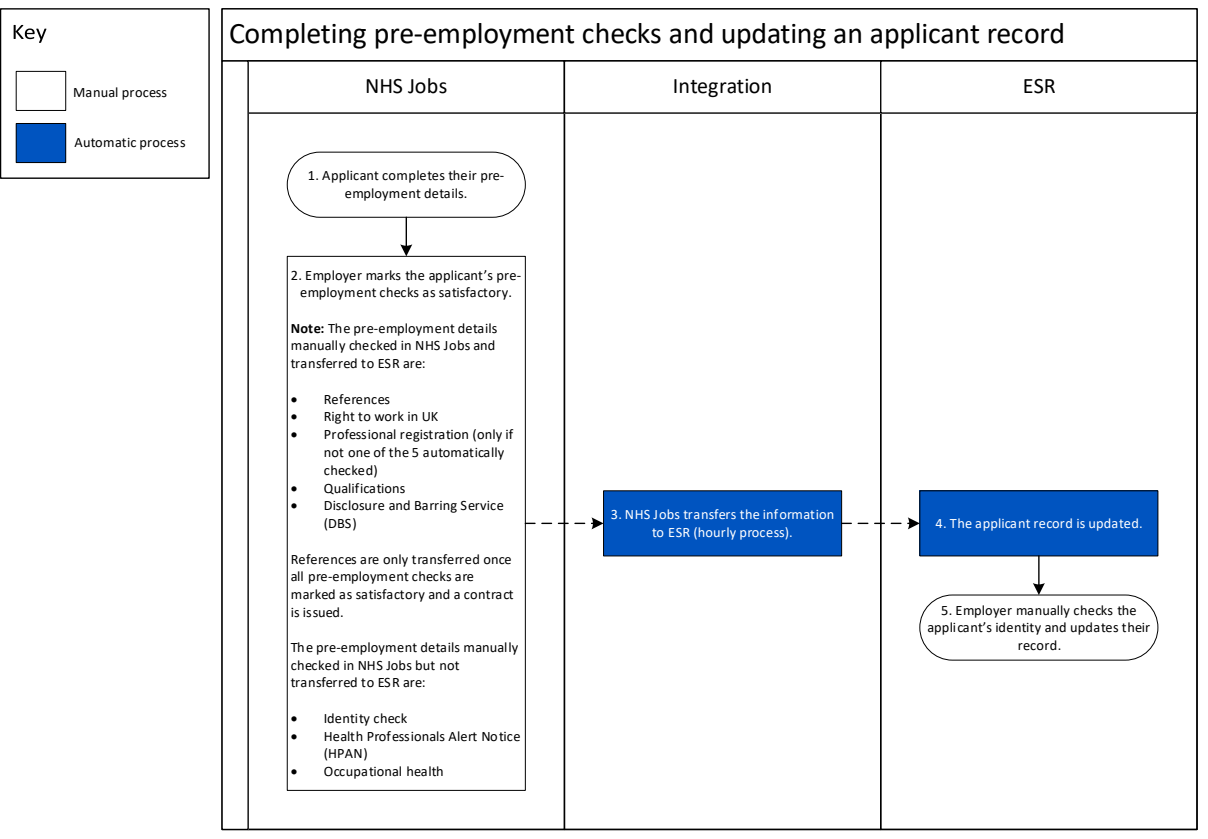

# **Process flow diagram**

Go to the 'Pre-employment checks' page.

# **Pre-employment checks**

This page gives you instructions for how to access pre-employment checks.

**Important:** You must have an applicant who has accepted a conditional job offer and completed their pre-employment checks.

To access pre-employment checks, complete the following step:

**1.** Select the '<u>Pre-employment checks</u>' link.

|                                |                                  | Chamberly for all according to     |
|--------------------------------|----------------------------------|------------------------------------|
|                                |                                  | Show tasks for <b>all accounts</b> |
| BETA Your <u>feedback</u> wil  | help us to improve this service. |                                    |
| NHS Business Servio            | es Authority                     | What you can do                    |
| Dashboard                      |                                  | Mat you tan uo                     |
| Tasks by stage                 | tings by user                    | Create a job listing               |
|                                |                                  | Search for a listing               |
| Showing tasks for<br>All users | ~                                | Search for an applicant            |
|                                |                                  |                                    |
| <u>Draft</u>                   | 386 - on track 22, overdue 364   | Manage the account                 |
|                                |                                  | Manage users                       |
| <u>Approvals</u>               | 3 - on track 1, overdue 2        | At risk applicants                 |
|                                |                                  | Key performance indicators         |
| Published                      | 4                                | (KPIs)                             |
|                                |                                  | Approval settings                  |
| <u>Shortlisting</u>            | 8 - on track 1, overdue 7        | Welsh listings                     |
|                                |                                  |                                    |
| Interviews                     | 1 - on track 0, overdue 1        |                                    |
|                                |                                  | Documents and                      |
| Ready to offer                 | 42 - on track 16, overdue 26     | templates                          |
|                                |                                  | Overview of your organisation      |
| Conditional offers             | 22 - on track 5, overdue 17      | Supporting documents               |
|                                |                                  | Offer letter templates             |
| Pre-employment                 | 24 op track 4 overdue 20         |                                    |
| <u>checks</u>                  | 24 - Off track 4, overdue 20     |                                    |
|                                |                                  | Help and information               |
| Contracts                      | 57 - on track 11, overdue 46     | The employer hub                   |
|                                |                                  | Roles and permissions              |
| End recruitment                | 7 - on track 4, overdue 3        | Contact your super users           |
|                                | -                                | Reporting                          |
|                                |                                  | Pup a report                       |
|                                |                                  | <u>kun a report</u>                |
|                                |                                  |                                    |

# Applicant's pre-employment checks

This page gives you instructions for how to find the applicant and start their pre-employment checks.

**Important:** In this example, the **Outstanding checks** section shows the 'HPANs' check is outstanding.

Find the applicant and complete the following steps:

- **1.** Select the 'Applicant' link to view the applicant's details (optional).
- 2. Select the 'Job title' link to view the job details (optional).
- 3. Select the '<u>View checks or withdraw offer</u>' link.

| M                                                   | HS Jobs                                                                   |                                | You're viewing<br>Sig                                                                                                    | NHS BSA Training <u>Change</u><br>gned in as <u>Liam M1</u> Sign Out |   |
|-----------------------------------------------------|---------------------------------------------------------------------------|--------------------------------|----------------------------------------------------------------------------------------------------|----------------------------------------------------------------------|---|
|                                                     |                                                                           |                                | Shov                                                                                                    | v tasks for all accounts                                             |   |
| BE                                                  | TA Your <u>feedback</u> will help us to improve this                      | service.                       |                                                                                                    |                                                                      |   |
| < Go ba<br>NHS E<br><b>Pre-</b><br>Showir<br>All us | ack<br>BSA Training<br>• <b>employment checks</b><br>ng tasks for<br>sers |                                |                                                                                                    |                                                                      |   |
| Pre-en                                              | mployment checks                                                          | Deadline                       | Outstanding should                                                                                                    |                                                                      |   |
| Applica<br>Liam N<br>AR-210<br>00006                | Ant Job title 2<br>MA Learning Consultant<br>0128- T2020-21-4641          | 01 Apr 2022<br>ON TRACK        | Outstanding checks<br>References<br>Home address<br>Identity check<br>Right to work in the UK<br>Qualifications<br>Professional registrations<br>DBS<br>HPANs<br>Health assessment | What needs doing next<br>View checks or withdraw<br>offer            | 3 |
| Privac                                              | cy policy Terms and conditions Accessibil                                 | i <u>ty Statement</u> <u>C</u> | ookies How to create and pub                                                                                                    | elish jobs<br>© Crown copyright                                      |   |

# **Conditional offer accepted**

This page gives you instructions for how to confirm if you want to check the pre-employment checklist or withdraw the job offer.

To confirm if you want to check the pre-employment checklist or withdraw the job offer, complete the following steps:

- 1. Select an answer:
  - <u>'Check pre-employment checklist'</u>
  - 'Withdraw offer'
- **2.** Select the 'Continue' button.

| NHS Jobs                                                                               | You're viewing NHS BSA Training <u>Change</u><br>Signed in as <u>Liam M1</u> Sign Out |
|----------------------------------------------------------------------------------------|---------------------------------------------------------------------------------------|
| BETA Your <u>feedback</u> will help us to improve this service.                        |                                                                                       |
| C Go back<br>Pre-employment checks<br>The conditional offer has been accept<br>Liam MA | ted by                                                                                |
| Would you like to                                                                      |                                                                                       |
| Continue                                                                               |                                                                                       |
| Privacy.policy Terms and conditions Accessibility.Statement Cool                       | kies How to create and publish jobs<br>© Crown copyright                              |

If you've withdrawn the applicant's job offer, you've reached the end of this user guide.

# Healthcare Professional Alert Notices (HPANs)

This page gives you instructions for how to start the applicant's HPANs check.

**Important:** In this example, the status is **NOT STARTED** as you haven't started the applicant's HPANs check.

To start the applicant's HPANs check, complete the following step:

**1.** Select the '<u>Healthcare Professional Alert Notices (HPANs)</u>' link.

|                                                                                                    | You're viewing NHS BSA Training | <u>Change</u> |
|----------------------------------------------------------------------------------------------------|---------------------------------|---------------|
| NHS Jobs                                                                                                    | Signed in as Liam M1            | Sign Out      |
| BETA Your feedback will help us to improve this service.                                                               |                                 |               |
| K Go back                                                                                                    |                                 |               |
| Pre-employment checklist for Liam MA                                                                                   |                                 |               |
| The applicant accepted your conditional job offer.<br>They now need to give pre-employment information before they can | start their new job.            |               |
| References                                                                                                    |                                 |               |
| References                                                                                                    | COMPLETED                       |               |
| Identity                                                                                                    |                                 |               |
| Home address                                                                                                    | COMPLETED                       |               |
| Identity check                                                                                                    | NOT STARTED                     |               |
| Inter Authority Transfer (IAT)                                                                                         | COMPLETED                       |               |
| Right to work                                                                                                    |                                 |               |
| <u>Right to work in the UK</u>                                                                                         | NOT STARTED                     |               |
| Qualifications and registrations                                                                                       |                                 |               |
| Qualifications                                                                                                    | NOT STARTED                     |               |
| Professional registrations                                                                                             | STARTED                         |               |
| Background checks                                                                                                    |                                 |               |
| Disclosure and Barring Service (DBS) check                                                                             | NOT STARTED                     |               |
| Healthcare Professional Alert Notices (HPANs)                                                                          | NOT STARTED                     |               |

# Is the applicant the subject of a HPAN?

This page gives you instructions for how to confirm if the applicant is the subject of a HPAN.

To confirm if the applicant is the subject of a HPAN, complete the following steps:

- 1. Select an answer:
  - <u>'Yes</u>'
  - 'No'
- **2.** Select the 'Continue' button.

| l | NHS <sup>,</sup>                                | lobs                                |                         |                | You're viewing <b>NHS BSA</b> 1<br>Signed in as <u>I</u> | fraining<br><u>.iam M1</u> | <u>Change</u><br>Sign Out |  |
|---|-------------------------------------------------|-------------------------------------|-------------------------|----------------|----------------------------------------------------------|----------------------------|---------------------------|--|
| - | BETA Your f                                     | i <u>eedback</u> will help us to ir | mprove this service.    |                |                                                          |                            |                           |  |
|   | < Go back<br>Pre-employm<br>Is Liam I<br>Yes () | ent checks<br>MA the subje          | ect of a HPAN           | ?              |                                                          |                            |                           |  |
| 2 | Continue                                        | <u> </u>                            |                         |                |                                                          |                            |                           |  |
| I | <u>Privacy policy</u>                           | Terms and conditions                | Accessibility Statement | <u>Cookies</u> | How to create and publish jobs                           | © Crow                     | vn copyright              |  |

# Enter information about their HPAN

This page gives you instructions for how to enter information about their HPAN.

**Important:** This page is only shown if the applicant needs a HPAN check.

To enter information about their HPAN, complete the following steps:

- 1. In the Give any details you have box, enter the details.
- **2.** Select the '<u>Continue</u>' button.

|   | You're viewing N<br>NHS Jobs Sign                                                            | IHS BSA Training<br>led in as <u>Liam M1</u> | <u>Change</u><br>Sign Out |  |
|---|----------------------------------------------------------------------------------------------|----------------------------------------------|---------------------------|--|
|   | BETA Your feedback will help us to improve this service.                                     |                                              |                           |  |
|   | < Go back<br>Pre-employment checks<br>Enter information about their HPAN                     |                                              |                           |  |
|   | Give any details you have                                                                    |                                              |                           |  |
| 1 |                                                                                              |                                              |                           |  |
| 2 | Continue                                                                                     |                                              | 1.                        |  |
|   |                                                                                              |                                              |                           |  |
|   | Privacy policy Terms and conditions Accessibility Statement Cookies How to create and public | <u>sh jobs</u><br>© Crov                     | wn copyright              |  |

#### When was this document received?

This page gives you instructions for how to confirm the document received date.

To confirm the document received date, complete the following steps:

- 1. In the Day, Month and Year boxes, enter the details.
- 2. Select the '<u>Continue</u>' button.

|   | Jobs                                                                                                 | You're viewing NHS BSA Training<br>Signed in as <u>Liam M1</u> | <u>Change</u><br>Sign Out |
|---|----------------------------------------------------------------------------------------------------|----------------------------------------------------------------|---------------------------|
|   | BETA Your <u>feedback</u> will help us to improve this service.                                      |                                                                |                           |
|   | <ul> <li>Go back</li> <li>Pre-employment checks</li> <li>When was this document received?</li> </ul> |                                                                |                           |
| 1 | For example, 15 03 2012 Day Month Year                                                               |                                                                |                           |
| 2 | Continue                                                                                             |                                                                |                           |
|   | Privacy policy Terms and conditions Accessibility Statement Cookies How                              | / <u>to create and publish jobs</u><br>© Crow                  | /n copyright              |

Tip: You must enter the date in the DD-MM-YYYY format. For example, 15 03 2012.

#### When was this document checked?

This page gives you instructions for how to confirm the document checked date.

To confirm the document checked date, complete the following steps:

- 1. In the Day, Month and Year boxes, enter the details.
- 2. Select the '<u>Continue</u>' button.

|   | <b>NHS</b> Jobs                                                         | You're viewing NHS BSA Training<br>Signed in as <u>Liam M1</u> | <u>Change</u><br>Sign Out |
|---|-------------------------------------------------------------------------|----------------------------------------------------------------|---------------------------|
|   | BETA Your <u>feedback</u> will help us to improve this service.         |                                                                |                           |
|   | < Goback<br>Pre-employment checks<br>When was this document checked?    |                                                                |                           |
| 1 | For example, 15 03 2012<br>Day Month Year                               |                                                                |                           |
| 2 | Continue                                                                |                                                                |                           |
|   | Privacy policy Terms and conditions Accessibility Statement Cookies Hov | <u>w to create and publish jobs</u><br>© Crow                  | m copyright               |

Tip: You must enter the date in the DD-MM-YYYY format. For example, 15 03 2012.

#### Who checked the HPAN status?

This page gives you instructions for how to confirm who checked the HPAN status.

To confirm who checked the HPAN status, complete the following steps:

- 1. In the **First name** box, enter the details.
- 2. In the Last name box, enter the details.
- **3.** Select the '<u>Continue</u>' button.

|   | <b>NHS</b> Jobs                                                                  | You're viewing NHS BSA Training<br>Signed in as <u>Liam M1</u> | <u>Change</u><br>Sign Out |
|---|----------------------------------------------------------------------------------|----------------------------------------------------------------|---------------------------|
|   | BETA Your feedback will help us to improve this service.                         |                                                                |                           |
| 1 | < Go back<br>Pre-employment checks<br>Who checked the HPAN status?<br>First name |                                                                |                           |
| 2 | Continue                                                                         |                                                                |                           |
|   | Privacy policy Terms and conditions Accessibility Statement                      | Cookies How to create and publish jobs<br>© Cros               | vn copyright              |

# Is the HPAN check okay?

This page gives you instructions for how to confirm if the HPAN check is okay.

To confirm if the HPAN check is okay, complete the following steps:

- 1. Select an answer.
- **2.** Select the '<u>Continue</u>' button.

## Add a note about the HPAN?

This page gives you instructions for how to confirm if you want to add a note about the HPAN check.

To confirm if you want to add a note about the HPAN check, complete the following steps:

- 1. Select an answer:
  - '<u>Yes</u>'
  - '<u>No</u>'
- **2.** Select the 'Save and continue' button.

|   | NHS Jobs                                            | You're viewing NHS BSA<br>Signed in as           | Training <u>Change</u><br><u>Liam M1</u> Sign Out |    |
|---|-----------------------------------------------------|--------------------------------------------------|---------------------------------------------------|----|
|   | BETA Your feedback will help us to Improve this ser | vice.                                            |                                                   | _  |
| 1 | Add a note about the HPAN                           | ?                                                |                                                   |    |
| 2 | Save and continue                                   |                                                  |                                                   |    |
|   |                                                     |                                                  |                                                   |    |
|   | Privacy policy Terms and conditions Accessibility   | Statement Cookies How to create and publish jobs | © Crown copyrig                                   | ht |

# Add a note

This page gives you instructions for how to add a note.

**Important:** This page is only shown if you're adding a note about the HPAN check.

To add a note, complete the following steps:

- 1. In the **Subject** box, enter the details.
- 2. In the Detail box, enter the details.
- 3. Select the '<u>Save and continue</u>' button.

| NH                                   | Jobs                                                      | You're viewing NHS BSA Train<br>Signed in as <u>Liam</u> | ning <u>Change</u><br>L <u>M1</u> Sign Out |
|--------------------------------------|-----------------------------------------------------------|----------------------------------------------------------|--------------------------------------------|
| BETA                                 | Your <u>feedback</u> will help us to improve this service | e.                                                       |                                            |
| < Go bac<br>Pre-em<br>Add<br>Subject | ck<br>iployment checks<br><b>a note</b><br>t              |                                                          |                                            |
| Detail                               |                                                           |                                                          |                                            |
|                                      |                                                           |                                                          |                                            |
| 2                                    |                                                           |                                                          |                                            |
| 3 Save                               | and continue                                              |                                                          |                                            |
| Privacy.p                            | policy Terms and conditions Accessibility Sta             | tement Cookies How to create and publish jobs            | Crown copyright                            |

## Add another note about the HPAN?

This page gives you instructions for how to confirm if you want to add another note about the HPAN check.

To confirm if you want to add another note about the HPAN check, complete the following steps:

- 1. Select an answer:
  - 'Yes'
  - 'No'
- 2. Select the 'Save and continue' button.

|                                       |                                 | You're viewing NHS BSA Training | Change       |
|---------------------------------------|---------------------------------|---------------------------------|--------------|
| NHS Jobs                              |                                 | Signed in as <u>Liam M1</u>     | Sign Out     |
| BETA Your feedback will help us to in | mprove this service.            |                                 |              |
| Go back                               |                                 |                                 |              |
| Pre-employment checks                 |                                 |                                 |              |
|                                       | Jour the HFAN?                  |                                 |              |
|                                       |                                 |                                 |              |
| Save and continue                     |                                 |                                 |              |
| Privacy policy Terms and conditions   | Accessibility Statement Cookies | How to create and publish jobs  | vn copyright |
|                                       |                                 |                                 |              |

# **Check the HPANs details**

This page gives you instructions for how to check the HPANs details.

To check, edit and confirm the HPANs details, complete the following steps:

- 1. Select an answer:
  - <u>'Yes</u>'
  - 'No'
- **2.** Select the 'Continue' button.

|   | NHS Jobs                                                                               | You're viewing NHS BSA Training <u>Change</u><br>Signed in as <u>Liam M1</u> Sign Out                |  |
|---|----------------------------------------------------------------------------------------|----------------------------------------------------------------------------------------------------|--|
|   | BETA Your <u>feedback</u> will help us                                                 | to improve this service.                                                                             |  |
|   | <ul> <li>Go back</li> <li>Pre-employment checks</li> <li>Healthcare Profess</li> </ul> | ional Alert Notices (HPANs)                                                                          |  |
|   | Date checked                                                                           | 26 January 2022                                                                                      |  |
|   | Checked by                                                                             | Joe Bloggs                                                                                           |  |
|   | Subject of a HPAN?                                                                     | Yes                                                                                                  |  |
|   | Details of the HPAN                                                                    | Enter the details of the applicant's HPAN here.                                                      |  |
|   | Test                                                                                   | Testing 123                                                                                          |  |
| 1 | Edit this information?                                                                 |                                                                                                    |  |
|   | Privacy policy Terms and condition                                                     | ns Accessibility Statement <u>Cookies</u> <u>How to create and publish jobs</u><br>© Crown copyright |  |

#### **Check the HPANs status**

This page gives you instructions for how to check the HPANs status.

**Important:** In this example, the status is '**COMPLETED**' as you've completed the applicant's HPANs check. You need to complete all sections of the pre-employment checklist before you can issue a contract.

To go to another pre-employment check, complete the following steps:

**1.** Select a pre-employment link.

|                                                                                                    | You're viewing NHS BSA Training | <u>Change</u> |
|----------------------------------------------------------------------------------------------------|---------------------------------|---------------|
| NHS Jobs                                                                                                    | Signed in as Liam M1            | Sign Out      |
| BETA Your <u>feedback</u> will help us to improve this service.                                                                             |                                 |               |
|                                                                                                    |                                 |               |
| Go back                                                                                                    |                                 |               |
| Pre-employment checklist for Liam MA                                                                                                    |                                 |               |
| The applicant accepted your conditional job offer.<br>They now need to give pre-employment information before they can start their new job. |                                 |               |
| References                                                                                                    |                                 |               |
| References                                                                                                    | COMPLETED                       |               |
| Identity                                                                                                    |                                 |               |
| Home address                                                                                                    | COMPLETED                       |               |
| Identity check                                                                                                    | NOT STARTED                     |               |
| Inter Authority Transfer (IAT)                                                                                                    | COMPLETED                       |               |
| Right to work                                                                                                    |                                 |               |
| Right to work in the UK                                                                                                    | NOT STARTED                     |               |
| Qualifications and registrations                                                                                                    |                                 |               |
| Qualifications                                                                                                    | NOT STARTED                     |               |
| Professional registrations                                                                                                    | STARTED                         |               |
| Background checks                                                                                                    |                                 |               |
| Disclosure and Barring Service (DBS) check                                                                                                  | NOT STARTED                     |               |
| Healthcare Professional Alert Notices (HPANs)                                                                                               | COMPLETED                       |               |

**Tip:** To find out how to complete a pre-employment check, go to a user guide or video from the **'Complete a pre-employment check'** section of the <u>'Help and support for employers'</u> webpage.

You've completed the HPAN check in NHS Jobs and reached the end of this user guide.